# منصة اختبار

## وزارت التعليم Ministry of Education

رابط منصة اختبار

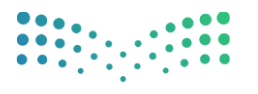

التعليم Ministry of Education

### هو رابط يستخدمه مدير الإدارات والمدارس في الدخول على المنصة:

https://moecs.ekhtibar.moe.gov.sa/login/loginpage

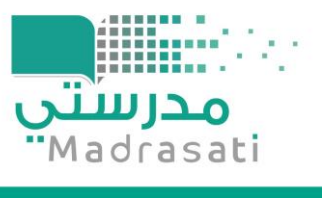

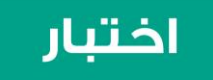

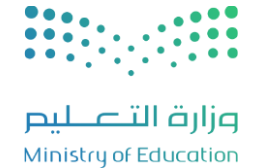

مديري الإدارات والمدارس

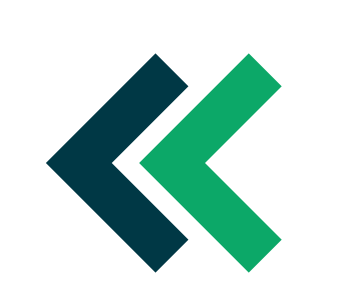

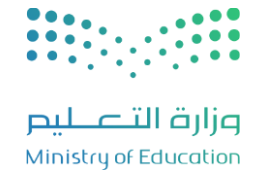

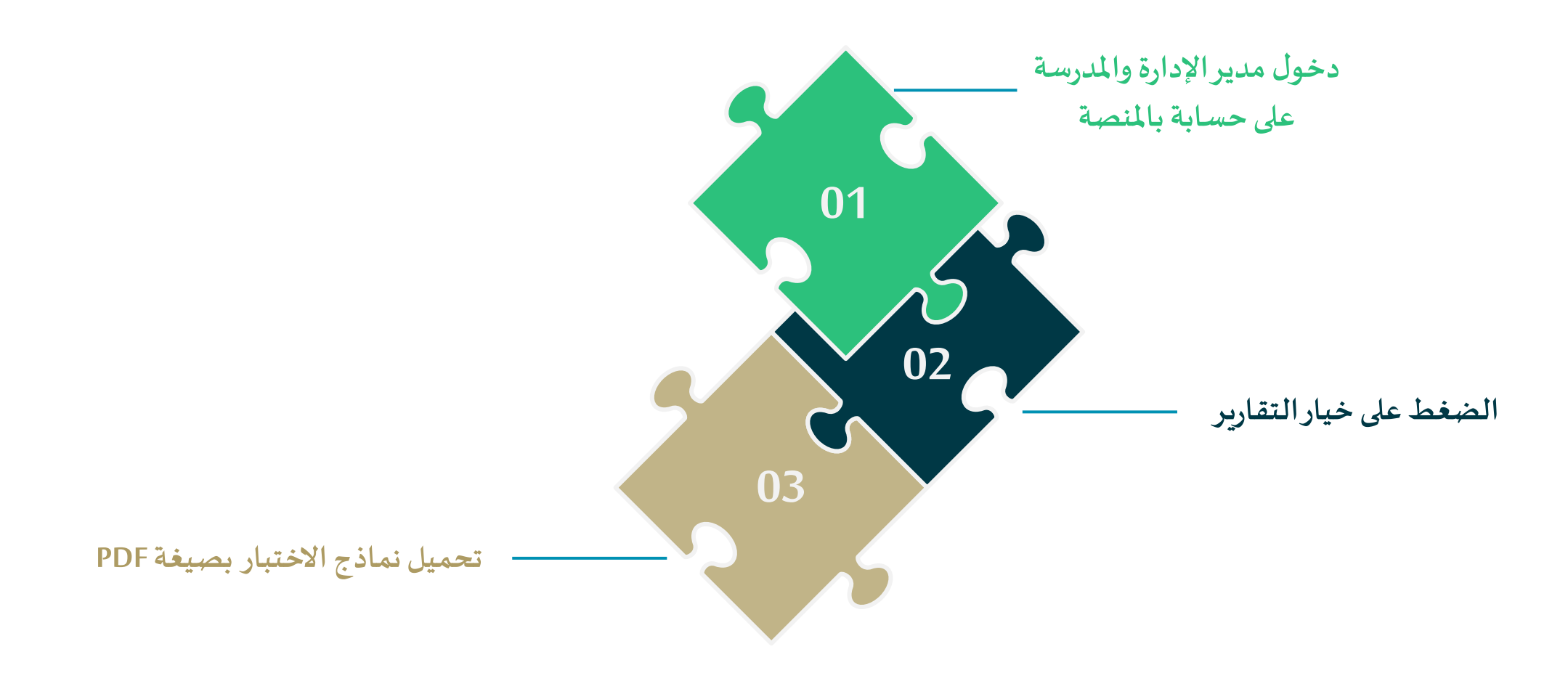

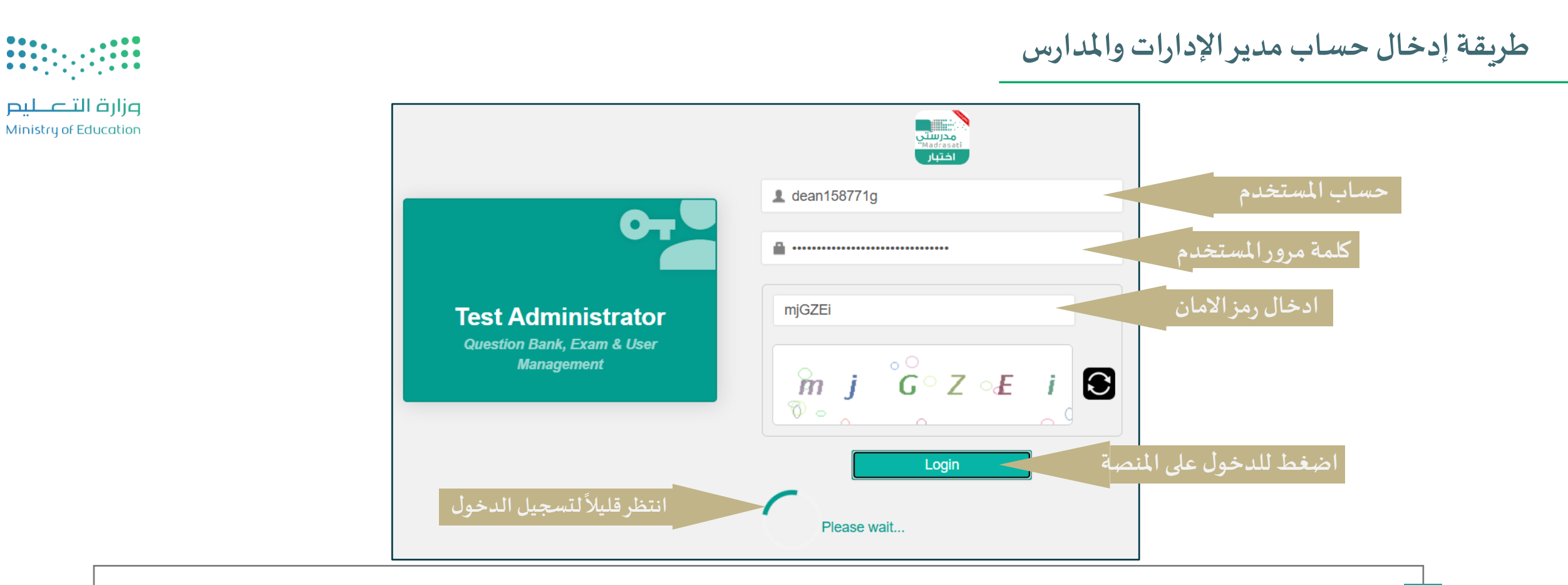

- الدخول على رابط منصة اختبار (https://moecs.ekhtibar.moe.gov.sa/login/loginpage).
- إدخال الحساب الخاص وكلمة المرور (ملاحظة: الحساب الشخصي وكلمة المرور يتم الحصول علية من قبل مدير إدارة تقويم الأداء المعرفي والمهاري في الإدارة العامة للتعليم).
  - 3
    - الضغط على خيار تسجيل الدخول.

5

تظهر لك رسالة ( Please wait ) للانتظار قليلاً لتسجيل الدخول.

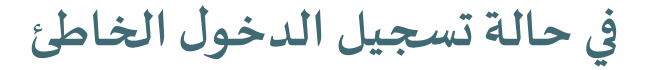

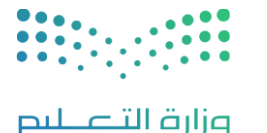

Ministry of Education

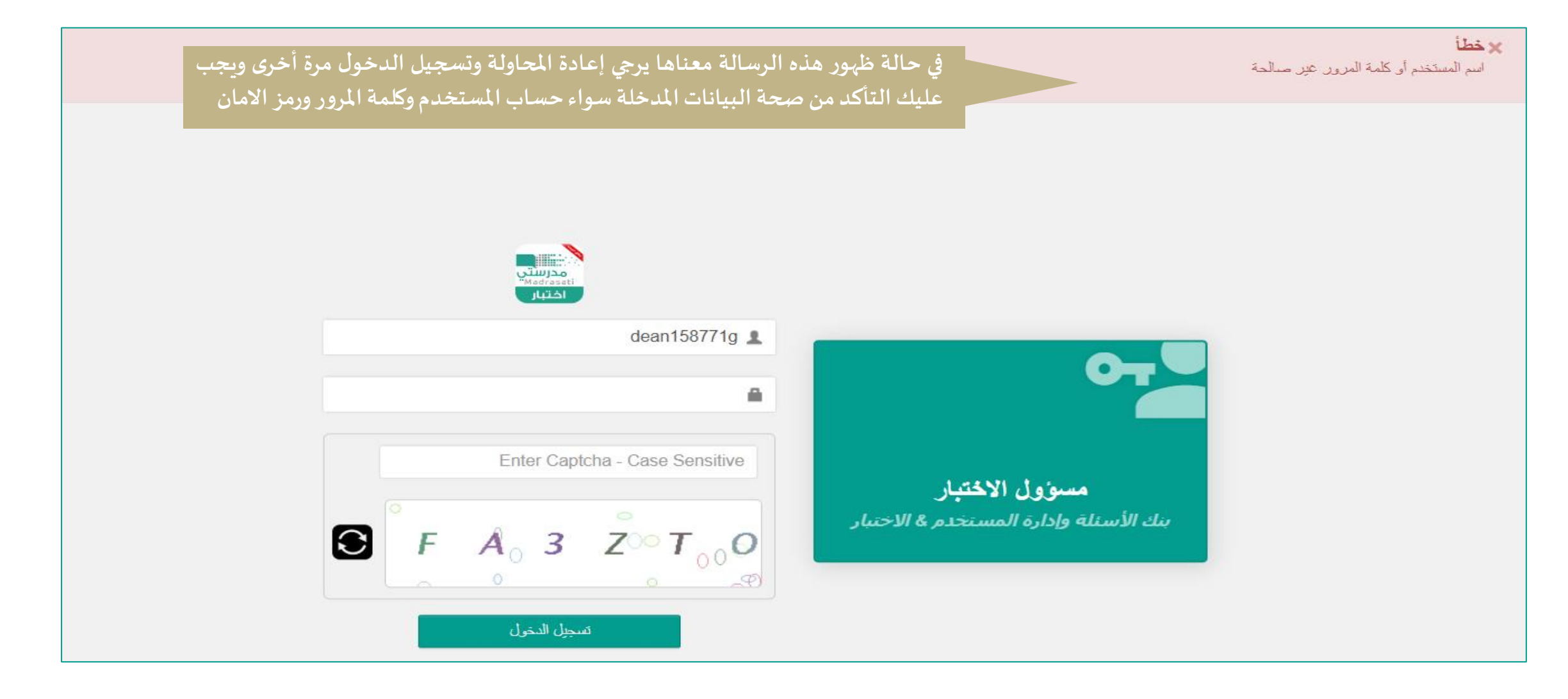

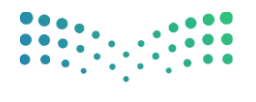

مرارف التــــليم Ministry of Education

✓ يمكنك تغيير لغة المنصة من خلال القائمة المنسدلة Language واختيار اللغة المناسبة لك وعليه يتم ظهور الخيارات باللغة المختارة.

| $\equiv$ | ∽ . dean158771g | ∽ Language |                            | TEST ADMINISTRATOR مدير الاختبار              |
|----------|-----------------|------------|----------------------------|-----------------------------------------------|
|          |                 |            | قائمة تغيير اللغة Language | الصفحة الرئيسية                               |
|          |                 |            |                            | <sup>التقارير</sup><br>اضغط على خيار التقارير |
|          |                 |            |                            |                                               |

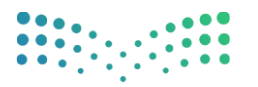

#### وزارة التعليم Ministry of Education

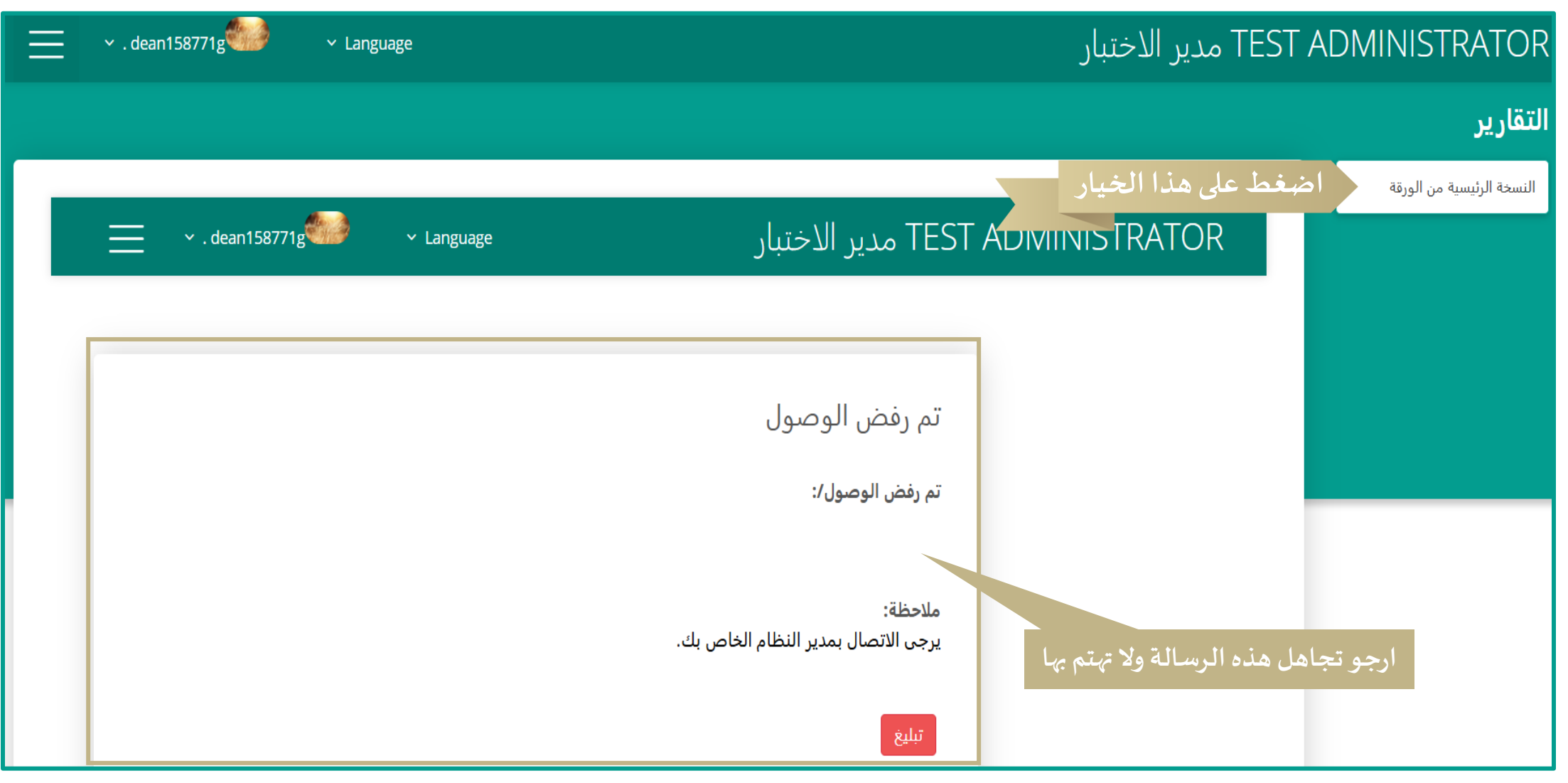

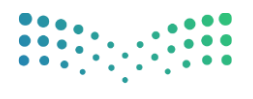

مزارق التـــليم Ministry of Education

> عند الضغط على خيار (النسخة الرئيسية من الورقة ) تظهر الشاشة الخاصة بتحديد الإدارة التابع لها وهي سوف تظهر بشكل تلقائي من القائمة المنسدلة، ثم الضغط على كلمة قائمة (تحديد) لتحديد الإدارة التابع لها ثم متابعة.

| $\equiv$ | ∼ . dean158771g | ∽ Language |        |                                                         | .ير الاختبار                          | TEST ADN مد         | MINISTRATOR                                  |
|----------|-----------------|------------|--------|---------------------------------------------------------|---------------------------------------|---------------------|----------------------------------------------|
|          |                 |            |        |                                                         | ، نماذج الاختبار<br>الورقة الرئيسية   | خيار تحميل<br>تصدير | <b>التقارير</b><br>النسخة الرئيسية من الورقة |
|          |                 |            | متابعة | <ul> <li> تحديد</li> <li>الإدارة التابعة لها</li> </ul> | الاختبار *<br>اضغط على القائمة لتحديد | דאנע אני            |                                              |
| 11       |                 |            |        |                                                         |                                       |                     |                                              |

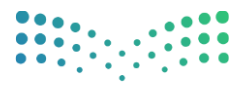

#### مرارف التــــليم Ministry of Education

عند الضغط على خيار (تحديد) سوف تظهر لك اسم الإدارة التابع لها ثم الضغط على متابعة لظهور جميع النماذج الخاص بإدارتك .

| Ξ | <ul> <li>✓ . dean158771g</li> </ul> | ✓ Language                                                                                                    | TEST مدير الاختبار                            | ADMINISTRATOR             |
|---|-------------------------------------|----------------------------------------------------------------------------------------------------|-----------------------------------------------|---------------------------|
|   |                                     |                                                                                                    |                                               | التقارير                  |
|   |                                     | الإدارة العامة للتعليم بمحافظة الاحساء-1446<br>[2]<br>تحديد<br>الإدارة العامة للتعليم بمحافظة الاحساء-1446<br>الإدارة العامة للتعليم لمحافظة الاحساء-1446 | ىصدىر ائورقة الرئىسىة<br>تىدىد حدث الاختبار * | النسخة الرئيسية من الورقة |
|   |                                     |                                                                                                    |                                               |                           |

## تحديد الإدارة التابع لها

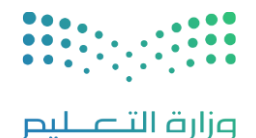

Ministry of Education

✓ تظهر امامك جميع نماذج الاختبار لجميع الصفوف والمواد الدراسية المستهدفة كل ما عليك فقط هو الضغط على كلمة (Arabic) في الخيار PDF وسوف يتحمل معك مباشرة نموذج الاختبار.

|                           | ✓ . dean158771 | g Vanguage  | یتبار <sup>•</sup>                                 | TES مدير الاخ        | ADMINISTRATOR                            |
|---------------------------|----------------|-------------|----------------------------------------------------|----------------------|------------------------------------------|
|                           |                |             |                                                    |                      | التقارير                                 |
| Г                         |                |             | ة الرئيسية                                         | تصدير الورقا         | النسخة الرئيسية من الورقة                |
|                           |                |             | sixth Standardized Test - الاختبار المعياري السادس | تحديد حدث الاختبار * |                                          |
|                           |                |             | متابعة                                             |                      |                                          |
|                           | تصدیر PDF      | تصدير Excel | ورقة                                               | الرقم<br>التسلسلي    |                                          |
|                           | English        | English     | Sixth Standardized Test 27-1-2025                  | 1                    |                                          |
|                           | Arabic         | Arabic      | الاختبار المعياري السادس 27-1-2025                 | 2                    | نماذج الاختبار                           |
| الضغط على خيا<br>English- |                |             |                                                    |                      | المعياري باللغتين<br>العربية والانجليزية |
| النماذج المط              |                |             |                                                    |                      |                                          |
|                           |                |             |                                                    |                      |                                          |

## تحميل نماذج الاختبار PDF

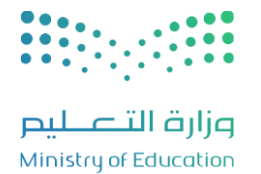

| Sixth Standard  | • الاختبار المعياري السادس - iized Test<br>متابعة | تحديد حدث الاختبار |  |
|-----------------|---------------------------------------------------|--------------------|--|
| PDF تصدیر Excel | ورقة                                              | الرقم<br>التسلسلي  |  |
| English English | Sixth Standardized Test 27-1-2025                 | 1                  |  |
| Arabic Arabic   | الاختيار المعياري السادس 2025-1-27                | 2                  |  |
|                 |                                                   |                    |  |
|                 |                                                   |                    |  |
|                 |                                                   |                    |  |

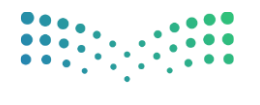

رارة التعليم Ministry of Education

## نموذج من ورقة اختبار مصاحب للعلامة المائية الخاصة بحساب مدير الإدارة والمدرسة

III>>>III

MOEAdmin

| 1/10 |
|------|
|      |

| اسم الحدث:      | الاختبار المعباري السادس - Sixth Standardized Test |
|-----------------|----------------------------------------------------|
| اسم الاختبار:   | الاختبار المعياري السادس ۲۷-۱-۲۰۲۵                 |
| عدد الأسئلة:    | V V                                                |
| مدة الاختبار:   | · 1.                                               |
| اجمالي الدرجات: | 2. T.                                              |

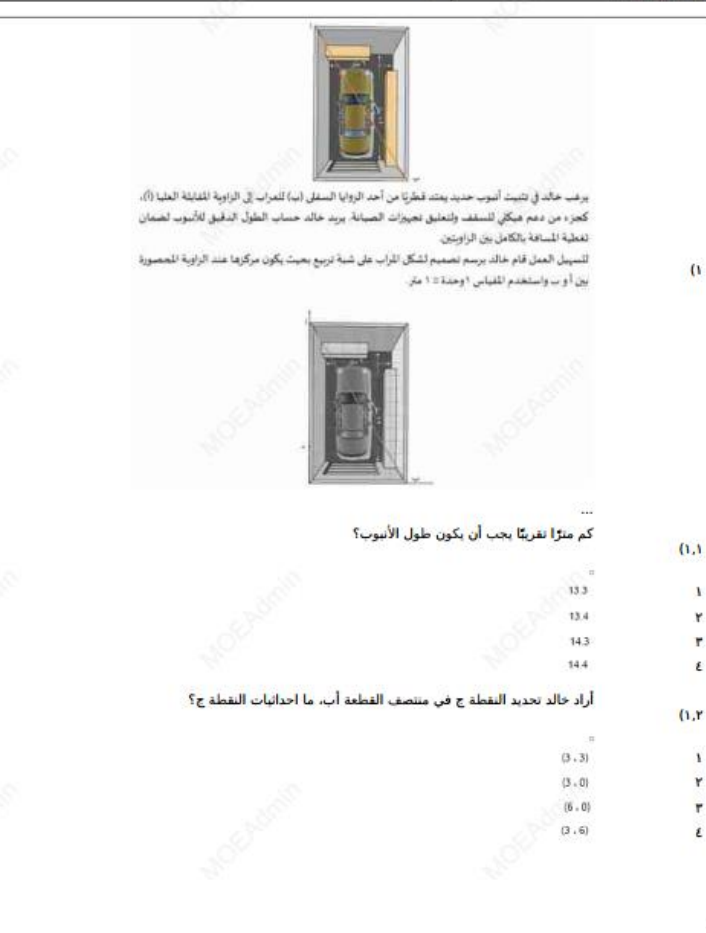

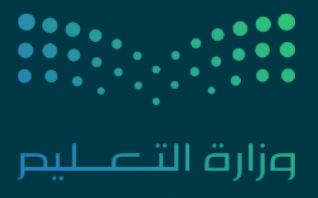

Ministry of Education

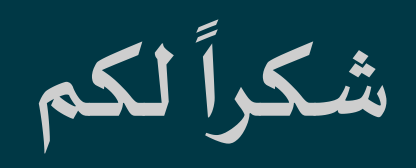